# Sokkia GRX1– NTRIP Configuration

You must be using FieldGenius v4.4.1.1 or newer or EVR 7.2.1.1 or newer GRX1 Firmware: 3.4 p2 or newer Auxiliary Firmware: 1.1 or newer

# Start | Settings | Coordinate System

#### **Coordinate System Settings**

|   | Coordina<br>Horizontal<br>Group | ute System Settings      | <sup>12</sup> 3 <b>?</b> | You will be prompted to assign a<br>coordinate system when you start a new<br>project.<br>Choose the datum settings for the area<br>the GPS receiver is in. Note: You<br>usually need to extract the grid (geoid)<br>files for your area before using<br>FieldGenius.<br>To do this, use the Datum Grid Editor<br>that is available from our Support<br>Helpdesk or load a byn file from your<br>local Geodetic authority. |
|---|---------------------------------|--------------------------|--------------------------|----------------------------------------------------------------------------------------------------|
| - | System<br>Info                  | UTM83-11<br>Datum: NAD83 |                          |                                                                                                    |
|   | Vertical                        | Ellipsoidal              | Incel                    |                                                                                                    |

# Start | Settings | Instrument Selection

#### **GPS Rover Profile**

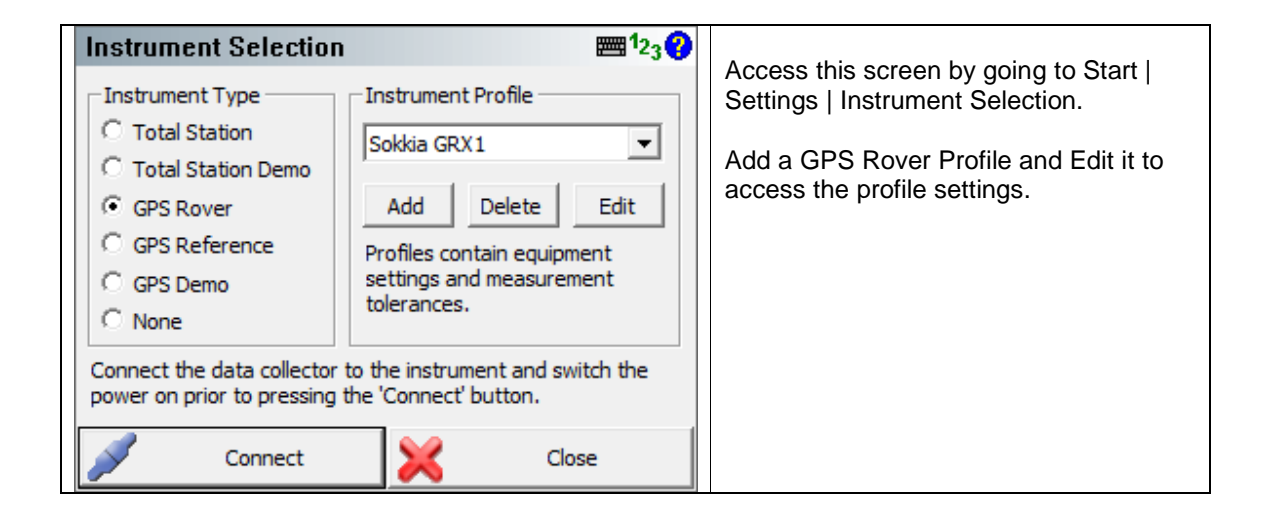

### Model and Communication

| Model a   | nd Communicat  | ion         | ≡∎1 <sub>23</sub> |   |                                                                                                    |
|-----------|----------------|-------------|-------------------|---|----------------------------------------------------------------------------------------------------|
| Make      | Sokkia 💌       | Model GRX1  | •                 |   | cable are shown.                                                                                                    |
|           | Status: Not Co | onnected    |                   |   | If you are using Bluetooth in a Windows<br>Mobile device, Tracker Xtreme or<br>Sokkia/Toncon 2500 you only need to   |
| Port      | COM1           |             | -                 |   | select Bluetooth in the Port field and                                                                               |
| Baud Rate | 38400 💌        | Data Bits 8 | •                 |   | follow the directions.                                                                                               |
| Parity    | None           | Stop Bits 1 | •                 | ] | Other devices will require you to create a Bluetooth partnership and then set the com port to match the partnership. |
| 1         | Connect        | ×           | Close             |   |                                                                                                    |

#### **Tolerance Modes 1-3**

| Tolerance 1 Description RTK Fixed                                                | ₩ <sup>1</sup> 23 <b>?</b>                                                               | There are three different tolerance modes that can be set.                                                                               |
|----------------------------------------------------------------------------------|------------------------------------------------------------------------------------------|----------------------------------------------------------------------------------------------------|
| Masks Solution RTK Fixed  Elevation 15 ° PDOP 6.00 SVs 5 Reference ID Any  Close | Standard Deviation<br>Horz 0.10'<br>Vert 0.10'<br>Point Tolerance<br>Obs 3<br>Time 3 sec | Configure the three tolerance modes<br>based on your needs.<br>Once connected you can switch<br>between them on the GPS Control<br>menu. |

#### **Active Tolerance Mode**

| Selec | t Tolerance 🖷 |           | ≣ <sup>1</sup> 23 <b>(?)</b> | Here you can set the default tolerance<br>mode when you first connect to the<br>rover. |                                       |
|-------|---------------|-----------|------------------------------|----------------------------------------------------------------------------------------|---------------------------------------|
|       | <b>V</b>      | RTK Fixed |                              |                                                                                        | Once connected you can switch         |
|       |               | DGPS      |                              |                                                                                        | between them on the GPS Control menu. |
|       |               | DGPS      |                              |                                                                                        |                                       |
|       |               |           |                              |                                                                                        |                                       |
| ×     |               | Cancel    |                              |                                                                                        |                                       |

#### **Antenna Height**

| Antenna Height                           | <b>≣</b> ¹2 <sub>3</sub> ? |                                               |
|------------------------------------------|----------------------------|-----------------------------------------------|
| Model GRX1 (1)                           | •                          | the list.                                     |
| Measured Height 1.4                      |                            | You should always confirm the antenna         |
| Measure Point Bottom of antenna mo       | unt                        | offsets to those published for your receiver. |
| Offsets                                  |                            |                                               |
| Measure Point to ARP Offset - Horizontal | 0.0mm                      | Select User Defined to enter your own         |
| Measure Point to ARP Offset - Vertical   | 0.0mm                      |                                               |
| ARP to APC (L1) Offset - Vertical        | 110.1mm                    |                                               |
|                                          |                            |                                               |
| Close                                    |                            |                                               |

Now you will need to locate some information provided by the service provider that supplied your Sim card and the provider of your Ntrip caster service:

- Dialup and login information for the Sim card (to be entered in "Network options")
- Ntrip address and login information from the Ntrip provider (to be entered in "Ntrip Options")

Once this information is located power up your equipment, head outside where you have a good view of the sky and pick connect from the Instrument Select Screen.

Now you can configure your correction link:

# **Correction Link**

| Link Configure  | <b>≡</b> 12 <sub>3</sub> | 0 |                                                                                   |
|-----------------|--------------------------|---|-----------------------------------------------------------------------------------|
| Link Device     | Link Communication       |   | Choose the message type you want to use such as RTCM or CMR. If you later         |
| Mobile          | GPS Port Internal Dev 💌  |   | select a mount point which uses a                                                 |
| Setup           | Baud Rate                | ] | different data format, FieldGenius will change this setting to match the selected |
|                 | Parity -                 |   | mount point's data format.                                                        |
|                 | Data Bits                | ] | Press the Setup button to set the                                                 |
|                 | Stop Bits                | ] | network parameters.                                                               |
|                 | Flow Control             | ] |                                                                                   |
|                 |                          |   |                                                                                   |
| (in The Connect | Close                    |   |                                                                                   |

# **Correction Link – Modem Setup**

| М        | lobile Settings        |               | 1 <sub>23</sub> 💡 | Select NTDID on the Connection Method                                     |
|----------|------------------------|---------------|-------------------|---------------------------------------------------------------------------|
| Co       | nnection Method NTRIP  |               | •                 | at the top of the screen.                                                 |
| =        | Network Options        |               |                   | Linder Network Options, opter the login                                   |
|          | Model                  | Default       |                   | information which is used to connect                                      |
|          | Internet User ID       | wapuser1      | =                 | your modem to the internet.                                               |
|          | Internet Password      | wap           |                   | Under NTRIP Options, enter the login                                      |
|          | Internet APN (GSM)     | internet.com  |                   | information which is used to connect                                      |
| -        | NTRIP Options          |               |                   | FieldGenius to your NTRIP server.                                         |
|          | User ID                | 2013-5-<br>   | -                 | (Scroll down so you do not miss any                                       |
|          | R                      | or            |                   | settings further down the page).                                          |
| <u>_</u> | /                      | UK            |                   | Pick on "OK," then "Connect"                                              |
| М        | lobile Settings        |               | 1 <sub>23</sub> 😮 |                                                                           |
| Co       | onnection Method NTRIP |               | -                 | After about a minute you will be<br>prompted to Request a Mountpoint list |
|          |                        | · ·           | -                 | prompted to request a mountpoint list.                                    |
|          | Internet Password      | wap           |                   |                                                                           |
|          | Internet APN (GSM)     | internet.com  | _                 |                                                                           |
|          | NTRIP Options          |               |                   |                                                                           |
|          | User ID                |               |                   |                                                                           |
|          | Password               | 15/964        |                   |                                                                           |
|          | IP Address             | 07.79 221 160 |                   |                                                                           |
|          | TCP/IP Port            | 220           | -                 |                                                                           |
| 1        | /                      | ок            |                   |                                                                           |

| Mount Point List               |                       |         | Highlight the desired mount point that |                                                |
|--------------------------------|-----------------------|---------|----------------------------------------|------------------------------------------------|
| Mount Point 🛕                  | Identifier            | Format  | Format Deta 🔺                          | vou want to connect to then press the          |
| CMR01                          | CMR correction        | CMR     | 0(1) 1(10)                             | Select Highlighted button.                     |
| CMRVR                          | CMR VRS               | CMR     | 0(1) 1(10)                             |                                                |
| RT3V                           | VRS RTCM3             | RTCM30  | 1004(1) 1006                           | Or press the <b>Select Nearest</b> button to   |
| SOK01                          | FirstReferenceSt      | RTCM23  | 3(17) 20(1) 2                          | nave FieldGenius determine which               |
| SOK03                          | RTCM3.0 correc        | RTCM30  | 1004(1) 1006                           | rover's current position, and connect to       |
| TEST1                          | VRS RTCM3 Nev         | RTCM30  | 1004(1) 1006                           | it.                                            |
| TESTG                          | VRS RTCM3 req         | RTCM30  | 1004(1) 1006                           |                                                |
| VRS01                          | VRS                   | RTCM23  | 3(17) 20(1) 2 🔻                        | You will get a message indicating which        |
| •                              |                       |         | ►                                      | Mount Point was connected to. Press            |
| Correction Infor               | rmation               | ·····   | 123 <b>(</b> )                         |                                                |
| Status                         |                       |         | You will be returned the Correction    |                                                |
| Message Type                   | RTCM                  | /3      | H                                      | see the Message Count increasing and           |
| Message Count                  | 44708                 |         |                                        | the Message Age getting smaller.               |
| Message Age                    | 2.0 sec               |         |                                        |                                                |
| Message Quality                |                       |         |                                        | Press the <b>Close</b> button to return to the |
| Message Info                   | Message Info Connecte |         |                                        | an RTK solution.                               |
| Reference                      |                       |         |                                        |                                                |
| Identification 110             |                       |         |                                        |                                                |
| Latitude N 49° 49' 44.00753"   |                       |         |                                        |                                                |
| Longitude W 119° 33' 32,76000" |                       |         |                                        |                                                |
| NTRIP MP Lis                   | st Discon             | nect MP | Close                                  |                                                |

#### **RTK Solution** When you get to the map screen, you will see the current solution cycle from "Autonomous" to "RTK Fixed" X 🔥 FieldGenius \$ £, + ++ œ 18 PDOP 1 3.4 3 5 + 1 40' **RTK** Fixed S ふ <No Line> Start Next ID 2 <No Desc>